# BAB V

# IMPLEMENTASI DAN PENGUJIAN SISTEM

## 5.1 HASIL IMPLEMENTASI

Implementasi program merupakan hasil dari rancangan yang sebelumnya di buat atau proses menterjemahkan rancangan menjadi hasil tampilan yang dapat difungsikan menggunakan bahasa perograman. Adapun implementasi program untuk Sistem informasi manajemen aset Kantor pada Kecamatan Paal Merah Kota Jambi yang dapat dijabarkan, yaitu :

# 5.1.1 Implementasi Tampilan Output

Pada sistem ini terdapat beberapa *output* yang akan dihasilkan sesuai dengan data yang telah di *input*.

#### 1. Laporan Data Barang

Laporan data barang ini digunakan sebagai informasi agar admin dapat mencetak laporan data barang secara keseluruhan. Adapun laporan barang dapat di lihat pada gambar berikut ini :

|     |              | KANTOR KECAMATAN PA<br>Jin. Sultan Syahrii, Kel, Paal Merah, Kec,<br>Telp-Bizzizzertt Email k | AL MERAH KOTA JAMBI<br>Paal Merah, Kota Jambi, Provinsi Jambi<br>er pall-merah Jambiggenali rom |        |        |
|-----|--------------|-----------------------------------------------------------------------------------------------|-------------------------------------------------------------------------------------------------|--------|--------|
|     |              |                                                                                               | Data Master Barang                                                                              |        |        |
|     | mode therang | Name Bernig                                                                                   | mon                                                                                             | Batter | Tables |
| 4   | Bernander:   | Maga Konja Pepahat Percentuk                                                                  | HUD-MAANDT 255                                                                                  | M2P    | bet .  |
| 1   | #1900012     | Farm Rans Papelar (NOYWA                                                                      | MICHWAR6.32                                                                                     | MDP .  | 114    |
| 3   | #100000      | Kent Terra                                                                                    | 00,0042215EATER                                                                                 | 1011   | Set    |
| 4   | UNDER A      | AC.                                                                                           | Panasone                                                                                        | Eexten | 100    |
| X   | mondos       | Larset Mag-                                                                                   | Fording                                                                                         | 544    | 341    |
|     | 89200.R      | Terror                                                                                        | LED MARABORIC                                                                                   | Tainen | (a)    |
| it. | HPG0807      | Kensta Pargasas (CDTV)                                                                        | OPC 10 MP HD                                                                                    | Dateon | 2wi    |

Gambar 5.1 Laporan Data Barang

# 2. Laporan Data Inventaris

Laporan data inventaris ini digunakan sebagai informasi agar admin dapat mencetak laporan data Inventaris secara keseluruhan. Adapun laporan Inventaris dapat di lihat pada gambar berikut ini :

|      |                | K<br>Jin, Sultan    | ANTOR KECAMATAN PAAL M<br>Syahrii, Kel, Pael Nerah, Kec. Pael M<br>Telp - (82282887777 Email - kec pail | ERAH KOTA J.<br>ecah, Kota Jambi,<br>muta Jambi gena | AMBI<br>Provinsi Jan<br>Loon | nbi        |           |                                                                                                    |
|------|----------------|---------------------|----------------------------------------------------------------------------------------------------|------------------------------------------------------|------------------------------|------------|-----------|----------------------------------------------------------------------------------------------------|
|      |                |                     | Data                                                                                                    | Inventaris Bara                                      | ng                           |            |           |                                                                                                    |
|      | The Average to | Rena Ruesgan        | Nacio Darang                                                                                            |                                                      | Terrer                       |            | Exter.    | Kelologan                                                                                                    |
| 1    | 182101100000   | Damas               | Nea tara Pastar NONNA                                                                                   | 2.54                                                 | 3023                         | Sat        | NOP .     | Romani Sempetoan                                                                                                    |
| 1    | 182211110000   | Cene                | Kurst Kerler Stanlard 910-1914                                                                          | 2.00                                                 | 3000                         | Gai        | HOP .     | A100                                                                                                    |
| 3    | 18222111180004 | Kawing Kalangan     | Teres                                                                                                   | 2.94                                                 | 3603                         | Harry Date | Calmetia  |                                                                                                    |
| 4    | 18211110000    | massional mountains | Nation Report Property Reported                                                                         | 1.94                                                 | 3025                         | Non Year   | NOT       |                                                                                                    |
| x.   | (822111100000  | Kessbeg Kavangan    | Kuthi Temu                                                                                              | 2.04                                                 | 350                          | (Sak)      | Patrix    | Hoan Kaong PEM                                                                                                    |
| 8    | 1823111480007  | Dane                | - 44                                                                                                    | 100                                                  | 3003                         | 341        | Dalmerk.  | APRO                                                                                                    |
| 7    | 182111208001   | Canal               | Hongular 1                                                                                              | Clai                                                 | 2023                         | 12 m 4     | Execution | APED                                                                                                    |
| х.   | 182211200002   | Deceman Caroli      | Nam Terra                                                                                               | 2.04                                                 | 3002                         | 500        | Hein      | - Hoart satisfy serv-                                                                                                    |
|      | 182111308089   | Revolutio Canal     | Protected.                                                                                              | tixe                                                 | 10072                        | 844        | Eadone    | APRO                                                                                                    |
| 12-1 | 1822110200004  | Katubag Kacampan    | Kingde                                                                                                  | 1.04                                                 | 1007                         | dati.      | Denore    | APED                                                                                                    |
| 11.  | VE2111200008   | inere .             | torga 20x7                                                                                              | tion.                                                | 3001                         | 929        | Rays      | APR0                                                                                                    |
| ni:  | 1822111203000  | Cana                | Kones Pergevan ( 0019 )                                                                                 | 194                                                  | 1000                         | lini .     | Embore    | APRO .                                                                                                    |
| 9    | 16231120000P   | Aura Nobel          | Harania                                                                                                 | 5.94                                                 | 2021                         | 0.00       | diries.   | - Contraction - Contraction - |

**Gambar 5.2 Laporan Data Inventaris** 

#### 5.1.2 Implementasi Tampilan Input

Pada sistem ini terdapat beberapa *Input* yang akan dihasilkan sesuai dengan rancangan yang telah dilakukan.

1. Tampilan Form Login

Tampilan *form input login* digunakan pada saat pertama kali *user* menjalankan aplikasi, maka yang pertama kali akan tampil adalah halaman menu *login*. Pertama-tama *user* harus memasukan *username* dan *password* terlebih dahulu halaman menu *login* digunakan untuk menampilkan menu-menu di dalam program.

| Masuk      | untu | k me  | mulai | sesi |
|------------|------|-------|-------|------|
| Username   |      |       |       |      |
| Kata Sandi |      |       |       |      |
| Ingat Saya |      |       |       |      |
|            |      | MASUK |       |      |

Gambar 5.3 Tampilan Login

# 2. Tampilan Menu Utama

Tampilan menu merupakan hasil dari rencana atau kerangka dasar yang telah penulis desain sebelumnya pada tahap ini menu telah diberi bahasa perograman sehingga dapat berfungsi, dengan harapan menu ini telah sesuai dengan apa yang telah di rancang sebelumnya.

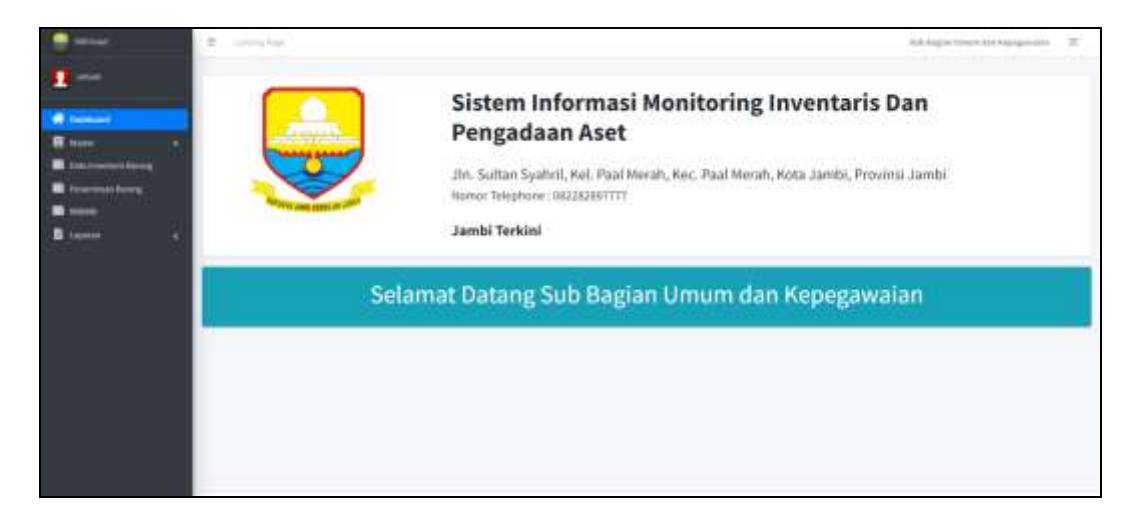

Gambar 5.4 Tampilan Input Form Menu Utama

#### 3. Tampilan Menu Inventaris

Tampilan Menu Inventaris merupakan hasil dari rencana atau kerangka dasar yang telah penulis desain sebelumnya pada tahap ini menu telah diberi bahasa perograman sehingga dapat berfungsi, dengan tujuan agar rencana desain awal sesuai dengan program yang telah di buat.

## a). Tampilan Input Form Menu Inventaris

Tampilan input form menu Inventaris digunakan untuk mengintegrasikan semua fungsi-fungsi yang dibutuhkan untuk melakukan pengolahan atau menampilkan data Inventaris. Berikut merupakan Tampilan Inventaris :

| where .  | 1.0   |                      |                          |   |         |   |         |       |          |                                                                                                    | the dispersion of the log- |     |
|----------|-------|----------------------|--------------------------|---|---------|---|---------|-------|----------|----------------------------------------------------------------------------------------------------|----------------------------|-----|
|          | -     | next targe           |                          |   |         |   |         |       |          |                                                                                                    |                            |     |
| <br>     | Lees. |                      | <u>e</u> (               |   |         |   |         |       |          |                                                                                                    | Territ Des franklig        |     |
| autoria. | 1.1   | In the second second | - Anima Reverta          | - | And the | r | Artes - | Tahun | hedd -   | Antar                                                                                                    | teterape                   | ate |
|          | 4     | -                    | March 1997 Product Works |   | 31      |   | -       | 1000  | 547      | NP.                                                                                                    | Analyzing sample balls     | 100 |
|          | 1.0   | accuses)             | 101110-001-001-001-001   |   | 20      |   | 14      | 943   | then .   | Her.                                                                                                    | 10                         | 100 |
|          | 14    | -                    | *                        |   | a) -    |   | 56 C    | -     | 848      | line of the second second seco | large -                    | -   |
|          | 1.1   | -                    | Norgania -               |   |         |   | 94      | -     | 100      | -                                                                                                    | aria                       | -   |
|          |       | -                    | 14.0.0                   |   | A.)     |   | and (   | ine.  | 84.0     | No. C                                                                                                    | H0.                        | -   |
|          | 1.0   | -                    | Rammy Program (2012)     |   | à.,     |   | 54      | jar   | 844      | taines.                                                                                                    | 410.                       | -   |
|          | 1     | -                    | 101010-00                |   | ÷.;     |   | 94      | 000   | And Page | 10                                                                                                    | 1000 (000 bags on 100)     | 100 |
|          | 1.4   | Accession 1          | and true                 |   | 10.1    |   | ω.      | 100   | 844      | No. 1                                                                                                    |                            | -   |

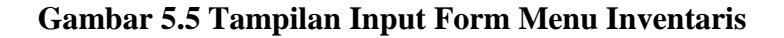

#### b). Tampilan Input Form Tambah Inventaris

Tampilan input form Tambah Inventaris digunakan untuk menambah datadata yang dibutuhkan untuk melakukan pengolahan atau menampilkan data Inventaris. Berikut merupakan Tampilan Inventaris :

| Tambah Data Ir  | nventaris Ruangan Camat |   | × |
|-----------------|-------------------------|---|---|
| Kode Inventaris | KodeOtomatis            |   |   |
| Nama Barang     | :: Pilih ::             | ~ |   |
| Jumlah          | 0                       |   |   |
| Tahun           | 2023                    |   |   |
| Kondisi Barang  | 🛛 :: Pilih :: 🗸 🗸       |   |   |
| Keterangan      |                         |   |   |
|                 | Close                   |   |   |

**Gambar 5.6 Tampilan Input Form Tambah Inventaris** 

## 4. Tampilan Menu RKBMD

Tampilan Menu RKBMD merupakan hasil dari rencana atau kerangka dasar yang telah penulis desain sebelumnya pada tahap ini menu telah diberi bahasa perograman sehingga dapat berfungsi, dengan tujuan agar rencana desain awal sesuai dengan program yang telah di buat.

# c). Tampilan Input Form Menu RKBMD

Tampilan input form menu RKBMD digunakan untuk mengintegrasikan semua fungsi-fungsi yang dibutuhkan untuk melakukan pengolahan atau menampilkan data RKBMD. Berikut merupakan Tampilan RKBMD :

| maar .    | * - | -               |                          |             |                       |                 |             | Set Barry (more th | - Responsive |
|-----------|-----|-----------------|--------------------------|-------------|-----------------------|-----------------|-------------|--------------------|--------------|
| <b>**</b> | -   | -               | undan production address | E.          |                       |                 |             |                    |              |
|           | -   |                 |                          |             |                       |                 |             | Ter (              |              |
| -         | *** | Names Region to | - Perduct Notes:         | terget ROPE | Permanent (199 (1979) | Targatilet.tare | ryelaat30 - | hegetine -         | -            |
|           | 4   | -               | -                        | 100000      | ÷**                   | (Free (62))     | -           | 2000-2011          | Sectors.     |
|           | ÷.  | alementes (     | -                        | 3036-300    | -                     | 25.9% (011)     | 100         |                    | The Assoc    |
|           | 4   | Million         | -                        | 10100-000   | these .               | 107 No. 2022    |             | -                  | Tak berg     |
|           |     | *****           | -                        | .4/98-4814  | merger                |                 |             |                    | Same a       |
|           | 4   | -               |                          | 10,000,000  | (84440)               | area-jua        | 148         | and the second     | an and       |
|           | ÷.  | annaisens .     | -                        | dition into | datasi .              | 22 Mar (1933)   | ш.<br>      | man                | Taxaban (    |
|           |     |                 |                          |             | lear-per              | 11 Nov. 41 11   |             | -                  | (and some    |
|           | 14  | Automa 1        | -                        | 10000.000   | hearing.              | where the       | -           | -                  | -            |

Gambar 5.7 Tampilan Input Form Menu RKBMD

#### d). Tampilan Input Form Tambah RKBMD

Tampilan input form Tambah RKBMD digunakan untuk menambah datadata yang dibutuhkan untuk melakukan pengolahan atau menampilkan data RKBMD. Berikut merupakan Tampilan RKBMD :

| Bata Bar  | rang    |            |                |            |   |        |        | *    |
|-----------|---------|------------|----------------|------------|---|--------|--------|------|
| AG23121   | 190004  | 12/19/2023 | Territute Hast | ler Saming |   |        |        |      |
| = 1988h = | ~       | ± Pilih ±  | ÷              | ::Pilih::  | * | Simpan | Cione  |      |
|           | Ruangan | Jeniz      | Nama B         | wang       |   | Jumlah | Satuan | Akai |

Gambar 5.8 Tampilan Input Form Tambah RKBMD

## 5. Tampilan Menu DPA SKPD

Tampilan Menu DPA SKPD merupakan hasil dari rencana atau kerangka dasar yang telah penulis desain sebelumnya pada tahap ini menu telah diberi bahasa perograman sehingga dapat berfungsi, dengan tujuan agar rencana desain awal sesuai dengan program yang telah di buat.

### a). Tampilan Input Form Menu DPA SKPD

Tampilan input form menu DPA SKPD digunakan untuk mengintegrasikan semua fungsi-fungsi yang dibutuhkan untuk melakukan pengolahan atau menampilkan data DPA SKPD. Berikut merupakan Tampilan DPA SKPD :

|   | -     | Angerer Greet Print          | Pressing and Discourse (2012) |                                                                                                    |                                        |                 |                | 10             |   |
|---|-------|------------------------------|-------------------------------|----------------------------------------------------------------------------------------------------|----------------------------------------|-----------------|----------------|----------------|---|
| - |       |                              |                               |                                                                                                    |                                        |                 |                | - ker          |   |
|   | 1.4.4 | Burtan beggartan             |                               | - tangget bloken                                                                                                    | ······································ | forget and same | · medical filt | height bei     |   |
|   | 1     |                              | -                             |                                                                                                    | -                                      | 1777mg (6.21)   | -              | 10.000-0131    | - |
|   | 127   | And an other designment of   |                               | 1100-1001                                                                                                    | -                                      | 21164 (522)     | -              | 22.946-0222    | - |
|   | 1     | -                            |                               | 11.4mm/2017                                                                                                    | Alexand .                              | \$115pc.(822)   | -              | 10 Acres (0.13 |   |
|   | 1.1   | and a second                 | area -                        | al test and                                                                                                    | han ge-                                |                 |                |                | - |
|   | 1.1   |                              |                               |                                                                                                    |                                        | *****           | -              | 10.000-0041    | - |
|   | 1.1   | *silaapine                   |                               | 2 ( Nov. (19))                                                                                                    | -                                      | 211946-0020     | -              | 11.800-0131    | - |
|   | 1.0   | automasa)                    | and it                        | 12444.000                                                                                                    | ineren '                               | \$110-311       | -              | 30 Nov (2001   | - |
|   | 1.1   |                              |                               | 110-1201                                                                                                    | part dar                               | 1176-0111       | -              | 10.000-0011    |   |
|   | 1.1   | Manufacture and Annual State | a second a                    | and a state of the state of the |                                        |                 |                |                | - |

Gambar 5.9 Tampilan Input Form Menu DPA SKPD

b). Tampilan Input Form Tambah DPA SKPD

Tampilan input form Tambah DPA SKPD digunakan untuk menambah data-data yang dibutuhkan untuk melakukan pengolahan atau menampilkan data DPA SKPD. Berikut merupakan Tampilan DPA SKPD :

| Bata B       | Barang   |              |             |                   |           |           | * |
|--------------|----------|--------------|-------------|-------------------|-----------|-----------|---|
| <i>M</i> G23 | 12140002 | mm/dd/yyyy 🗖 | Close       |                   |           |           |   |
|              | Ruangan  | Jenis        | Nama Barang | Jumlah            | Harga     | Total     |   |
| 1            | Carnat   | Perawatan    | karpet      | 1 Set             | 1.000.000 | 1.000.000 |   |
| Total        |          |              |             | . Rp. 1.000.000,- |           |           |   |
|              |          |              |             |                   |           |           |   |

Gambar 5.10 Tampilan Input Form Tambah DPA SKPD

#### 6. Tampilan Menu SPJ

Tampilan Menu SPJ merupakan hasil dari rencana atau kerangka dasar yang telah penulis desain sebelumnya pada tahap ini menu telah diberi bahasa perograman sehingga dapat berfungsi, dengan tujuan agar rencana desain awal sesuai dengan program yang telah di buat.

## a). Tampilan Input Form Menu SPJ

Tampilan input form menu SPJ digunakan untuk mengintegrasikan semua fungsi-fungsi yang dibutuhkan untuk melakukan pengolahan atau menampilkan data SPJ. Berikut merupakan Tampilan SPJ :

| Cartan . | 1.  |                    |                |                                                                                                    |                                                                                                    |                  |             | (skat Palatsoni Islan | Augusta 12 |
|----------|-----|--------------------|----------------|----------------------------------------------------------------------------------------------------|----------------------------------------------------------------------------------------------------|------------------|-------------|-----------------------|------------|
| ÷        |     | Pater Nakasa Titon | artic          |                                                                                                    |                                                                                                    |                  |             |                       |            |
| *        |     |                    |                |                                                                                                    |                                                                                                    |                  |             | the (                 |            |
| • W      | 1.0 | have begans        | Period Patrick | Tergaritement                                                                                                    | Pendicul DPA 3xP2                                                                                                    | Tenggel DPA LAPS | Pendiaschty | Tanggal (M) -         | ma -       |
|          | 1   | sammed             | (almi)         | and the second second s | also.                                                                                                    | 2010-022         | -           | 2742242               | -          |
|          | 1.1 | same i             | -              | 10 May 2011                                                                                                    | and the second second s | 42.964 (RD2      | a.,         | 31704-201             | 100        |
|          | 4   | 4000000            | -              | 164-001                                                                                                    | 21 mil                                                                                                    | 1044-001         | (iii) (     | 44 (see 2000          |            |
|          | 1   | mature             | -              | 25 km (2021                                                                                                    | -                                                                                                    |                  |             |                       | 100        |
|          | 1   | sauce              | last.          | and the second                                                                                                    | -                                                                                                    | 41%-C 011        | 100         | 3176-201              | -          |
|          | 1   | warment.           | -              | 10.000                                                                                                    | and .                                                                                                    | 2276-0027        | (ee)        | 217m-200              | -          |
|          |     | -                  |                | 10 Korren                                                                                                    |                                                                                                    | 20%+(020         | 100         | 210-222               | 100        |
|          | 1.1 |                    | trees.         | 1040-1011                                                                                                    | himen .                                                                                                    | 10%(102)         | 369),       | 3199-243              | 100        |
|          | 4   | -internet          | 1000           | 1000-002                                                                                                    |                                                                                                    |                  |             |                       | (ma)       |

Gambar 5.11 Tampilan Input Form Menu SPJ

# b). Tampilan Input Form Tambah SPJ

Tampilan input form Tambah SPJ digunakan untuk menambah data-data yang dibutuhkan untuk melakukan pengolahan atau menampilkan data SPJ. Berikut merupakan Tampilan SPJ :

| and the second second |              |             |         |       |       |
|-----------------------|--------------|-------------|---------|-------|-------|
| e Ruangan             | Jenis        | Nome Barang | Jumlah  | Harga | Total |
| Total                 |              |             | Rp. 0,- |       |       |
| ioda Anggaran         | A62311230003 |             |         |       |       |
| anggal Anggaran       | mm/dd/yyyy   |             |         |       |       |
| ama Toko              |              |             |         |       |       |
| lamat Toko            |              |             |         |       |       |
|                       |              |             |         |       |       |
| elephone Toko         |              |             |         |       |       |

Gambar 5.12 Tampilan Input Form Tambah SPJ

# 7. Tampilan Menu Penerimaan barang

Tampilan Menu Penerimaan barang merupakan hasil dari rencana atau kerangka dasar yang telah penulis desain sebelumnya pada tahap ini menu telah diberi bahasa perograman sehingga dapat berfungsi, dengan tujuan agar rencana desain awal sesuai dengan program yang telah di buat.

a). Tampilan Input Form Menu Penerimaan barang

Tampilan input form menu Penerimaan barang digunakan untuk mengintegrasikan semua fungsi-fungsi yang dibutuhkan untuk melakukan pengolahan atau menampilkan data Penerimaan barang. Berikut merupakan Tampilan Penerimaan barang :

|                       | 1    | at hereitettet     |                    |                                          |                                                                                                    |                      |                 |               |                                                                                                    |
|-----------------------|------|--------------------|--------------------|------------------------------------------|----------------------------------------------------------------------------------------------------|----------------------|-----------------|---------------|----------------------------------------------------------------------------------------------------|
|                       |      |                    |                    |                                          |                                                                                                    |                      |                 | 1.00          |                                                                                                    |
|                       | 1.00 | And in case of     | · Personal Amplica | · · · · · · · · · · · · · · · · · · ·    | Provinces Intel Article                                                                                                    | - Internet and serve | - Personal Dist | · Trought the |                                                                                                    |
| and the second second | 1.1  | +++++++            | 10000              | 4-10-101                                 |                                                                                                    | 11111                |                 |               | Statement of the local division of the local division of the local |
|                       | 1.1  | -                  |                    | 21-10-1-11-1                             | al construction of the second second se | 117910-0000          | -               | 21000-0011    | The second second second second second second second second second second second second second second second se                                                                                                    |
|                       | 1.11 | Automation .       | 144                | 100000                                   |                                                                                                    | 10,000,000           |                 |               | Concession in which the real of the local division in which the local division is not the local division of the local division in the local division is not the local division of the local division of the local division o |
|                       | 1.2  | And an appropriate | - particular       | ALMAN DOLL                               | -manufe-                                                                                                    |                      |                 |               | Terior Local                                                                                                    |
|                       | 1.10 |                    | 100                | 4100.000                                 | -                                                                                                    | *****                |                 |               | and the owner where the                                                                                                    |
|                       | 1.2  |                    |                    | 11-10-10-10-10-10-10-10-10-10-10-10-10-1 | advand-                                                                                                    | 10-0-0 kind          | -               |               | Contractor of Contractor                                                                                                    |
|                       | 1.11 | Management .       | 1000               | 420001000                                | Sec.                                                                                                    | 100000               | 1000            |               | -                                                                                                    |
|                       | 1.5  | And succession     | and a              | 1.0.00                                   | (inclusion)                                                                                                    | and have             |                 | 1-ma-1010     | Concession Name of Concession, or other                                                                                                    |
|                       | 1.87 | -                  | 1000               | area ala                                 |                                                                                                    |                      |                 |               | Contractor of                                                                                                    |
|                       | 44   | Add Incoments      |                    | 41-8-1-8-84                              |                                                                                                    |                      |                 |               | and the second division of the second division of the second divisio |

Gambar 5.13 Tampilan Input Form Menu Penerimaan barang

b). Tampilan Input Form Tambah Penerimaan barang

Tampilan input form Tambah Penerimaan barang digunakan untuk menambah data-data yang dibutuhkan untuk melakukan pengolahan atau menampilkan data Penerimaan barang. Berikut merupakan Tampilan Penerimaan barang :

| AG2313200001                |                                                                                                    |             |
|-----------------------------|----------------------------------------------------------------------------------------------------|-------------|
| 31/21/2023                  |                                                                                                    |             |
| Sumber Elektrocik           |                                                                                                    |             |
| John H. Bardan HT 22, Paral | Putits, Jambi Sebatan, Jambi                                                                                |             |
| 000377100070                |                                                                                                    |             |
| 11/21/2023                  |                                                                                                    |             |
| www.jutel/yoggi             | 0                                                                                                    |             |
|                             | AG2331300001<br>.18/23/2023<br>Samilar Eloktrock<br>.0015.0048/8722,2028<br>.00237730070<br>.82/28/2028<br> | Accessioner |

Gambar 5.14 Tampilan Input Form Tambah Penerimaan barang

## 5.2 PENGUJIAN SYSTEM PERANGKAT LUNAK

Pengujian sistem dilakukan menggunakan metode pengujian *Black Box Testing* yaitu pengujian yang dilakukan hanya untuk mengamati hasil dari eksekusi pada *software*. Pengamatan hasil ini melalui data uji dan memeriksa fungsional dari perangkat lunak itu sendiri.

# 1. Pengujian Halaman Menu Login

Pengujian halaman *login* dilakukan untuk memeriksa fungsional agar terbebas dari *error*, pengujian dilakukan dengan dua kondisi. Kondisi yang pertama jika dalam keadaan berhasil dan yang kedua jika dalam keadaan gagal.

| Kondisi<br>Pengujian | Prosedur<br>Pengujian                                                                                                    | Masukan                                                                                | Keluaran                                                                  | Hasil yang<br>didapat                 | Kesim<br>pulan |
|----------------------|----------------------------------------------------------------------------------------------------|----------------------------------------------------------------------------------------|---------------------------------------------------------------------------|---------------------------------------|----------------|
| Login<br>BERHASIL    | <ol> <li>Buka webrowser</li> <li>Tampilkan<br/>Halaman Menu<br/>Login</li> <li>input username<br/>dan password</li> <li>Klik tombol<br/>Login</li> </ol>           | <ol> <li>input<br/>username<br/>BENAR</li> <li>input<br/>password<br/>BENAR</li> </ol> | Menampilkan<br>halaman<br>menu utama                                      | Menampilkan<br>halaman<br>menu utama  | Berhasil       |
| Login<br>GAGAL       | <ol> <li>Buka webrowser</li> <li>Tampilkan<br/>Halaman Menu<br/>Login</li> <li>input username<br/>dan password</li> <li>Klik tombol<br/>Login</li> </ol>           | <ol> <li>input<br/>username<br/>SALAH</li> <li>input<br/>password<br/>SALAH</li> </ol> | Tampil pesan<br>"Username/<br>Password<br>yang anda<br>masukan<br>salah!" | Tetap pada<br>halaman<br><i>Login</i> | Berhasil       |
| Login<br>GAGAL       | <ol> <li>Buka webrowser</li> <li>Tampilkan<br/>Halaman Menu<br/>Login</li> <li>Tidak input<br/>username dan<br/>password</li> <li>Klik tombol<br/>Login</li> </ol> | <ol> <li>Tanpa<br/>Username</li> <li>Tanpa<br/>password</li> </ol>                     | Tampil pesan<br>"Username/<br>Password<br>yang anda<br>masukan<br>salah!" | Tetap pada<br>halaman<br><i>Login</i> | Berhasil       |

Tabel 5.1 Pengujian Halaman Menu Login

# 2. Pengujian Halaman Menu Utama

Pengujian halaman utama dilakukan untuk memeriksa fungsional agar terbebas dari *error*, pengujian dilakukan dengan dua kondisi. Kondisi yang pertama jika dalam keadaan berhasil dan yang kedua jika dalam keadaan gagal.

| Kondisi<br>Pengujian   | Prosedur<br>Pengujian                                                                                         | Masukan                                                   | Keluaran                                                   | Hasil yang<br>didapat                                                          | Kesim<br>pulan |
|------------------------|----------------------------------------------------------------------------------------------------|-----------------------------------------------------------|------------------------------------------------------------|--------------------------------------------------------------------------------|----------------|
| Menu utama<br>BERHASIL | <ol> <li>Tampilkan<br/>Halaman Menu<br/>utama</li> <li>Cek menu-menu<br/>yang ada satu<br/>persatu</li> </ol> | Klik semua<br>menu yang<br>terdapat<br>pada menu<br>utama | Tampilkan<br>halaman<br>berdasarkan<br>menu yang<br>diklik | Tampil menu<br>yang dipilih<br>beserta<br>tombol yang<br>tersedia pada<br>menu | Berhasil       |
| Menu utama<br>GAGAL    | <ol> <li>Tampilkan<br/>Halaman Menu<br/>utama</li> <li>Cek menu-menu<br/>yang ada satu<br/>persatu</li> </ol> | Klik semua<br>menu yang<br>terdapat<br>pada menu<br>utama | Halaman<br>menu yang<br>diklik tidak<br>tampil             | Tetap pada<br>halaman<br>menu utama                                            | Berhasil       |

Tabel 5.2 Pengujian Halaman Menu Utama

# 3. Pengujian Halaman Menu Inventaris

Pengujian halaman Inventaris dilakukan untuk memeriksa fungsional agar terbebas dari *error*, pengujian dilakukan dengan dua kondisi. Kondisi yang pertama jika dalam keadaan berhasil dan yang kedua jika dalam keadaan gagal.

| Kondisi<br>Pengujian             | Prosedur<br>Pengujian                                                                                                    | Masukan                                          | Keluaran                                                | Hasil yang<br>didapat                       | Kesim<br>pulan |
|----------------------------------|----------------------------------------------------------------------------------------------------|--------------------------------------------------|---------------------------------------------------------|---------------------------------------------|----------------|
| Tambah<br>Inventaris<br>BERHASIL | <ul> <li>Klik tombol<br/>tambah</li> <li>Tampil Halaman<br/>tambah</li> <li><i>Input</i> data</li> <li>Klik Simpan</li> </ul>             | Tambah<br>data<br>Inventaris<br>LENGKAP          | Tampil pesan<br>: "Data<br>Berhasil<br>Ditambahkan<br>" | Data pada<br>gridview<br>bertambah          | Berhasil       |
| Tambah<br>Inventaris<br>GAGAL    | <ul> <li>Klik tombol<br/>tambah</li> <li>Tampil Halaman<br/>tambah</li> <li><i>Input</i> data</li> <li>Klik Simpan</li> </ul>             | Tambah<br>data<br>Inventaris<br>TIDAK<br>LENGKAP | Tampil pesan<br>: "Harap isi<br>bidang ini"             | Data pada<br>gridview<br>tidak<br>bertambah | Berhasil       |
| Edit<br>Inventaris<br>BERHASIL   | <ul> <li>Pilih data yang<br/>hendak diedit</li> <li>Klik tombol edit</li> <li>Tampil Halaman<br/>edit</li> <li>Modifikasi data</li> </ul> | Edit data<br>Inventaris<br>LENGKAP               | Tampil pesan<br>: "Data<br>Berhasil<br>Diedit"          | Data pada<br>gridview<br>diedit             | Berhasil       |

Tabel 5.3 Pengujian Halaman Menu Inventaris

|                                 | - Klik update                                                                                                    |                                             |                                                 |                                         |          |
|---------------------------------|----------------------------------------------------------------------------------------------------|---------------------------------------------|-------------------------------------------------|-----------------------------------------|----------|
| Edit<br>Inventaris<br>GAGAL     | <ul> <li>Pilih data yang<br/>hendak diedit</li> <li>Klik tombol<br/>tambah</li> <li>Tampil Halaman<br/>tambah</li> <li>Modifikasi data</li> <li>Klik Simpan</li> </ul> | Edit data<br>Inventaris<br>TIDAK<br>LENGKAP | Tampil pesan<br>: "Harap isi<br>bidang ini"     | Data pada<br>gridview<br>tidak diedit   | Berhasil |
| Hapus<br>Inventaris<br>BERHASIL | <ul> <li>Pilih data yang<br/>hendak dihapus</li> <li>Klik tombol<br/>hapus</li> <li>Tampil option<br/>hapus pesan<br/>(<i>no/yes</i>)</li> </ul>                       | Klik YES                                    | Tampil pesan<br>: "Data<br>Berhasil<br>Dihapus" | Data pada<br>gridview<br>terhapus       | Berhasil |
| Hapus<br>Inventaris<br>BATAL    | <ul> <li>Pilih data yang<br/>hendak dihapus</li> <li>Klik tombol<br/>hapus</li> <li>Tampil option<br/>hapus pesan<br/>(<i>no/yes</i>)</li> </ul>                       | Klik NO                                     | Tetap pada<br>halaman<br>Inventaris             | Data pada<br>gridview<br>tidak terhapus | Berhasil |

# 4. Pengujian Halaman Menu RKBMD

Pengujian halaman RKBMD dilakukan untuk memeriksa fungsional agar terbebas dari *error*, pengujian dilakukan dengan dua kondisi. Kondisi yang pertama jika dalam keadaan berhasil dan yang kedua jika dalam keadaan gagal.

| Kondisi<br>Pengujian        |   | Prosedur<br>Pengujian                                                                    | Masukan                                     | Keluaran                                                | Hasil yang<br>didapat                       | Kesim<br>pulan |
|-----------------------------|---|------------------------------------------------------------------------------------------|---------------------------------------------|---------------------------------------------------------|---------------------------------------------|----------------|
| Tambah<br>RKBMD<br>BERHASIL | - | Klik tombol<br>tambah<br>Tampil<br>Halaman<br>tambah<br><i>Input</i> data<br>Klik Simpan | Tambah<br>data<br>RKBMD<br>LENGKAP          | Tampil pesan<br>: "Data<br>Berhasil<br>Ditambahkan<br>" | Data pada<br>gridview<br>bertambah          | Berhasil       |
| Tambah<br>RKBMD<br>GAGAL    | - | Klik tombol<br>tambah<br>Tampil<br>Halaman<br>tambah<br><i>Input</i> data<br>Klik Simpan | Tambah<br>data<br>RKBMD<br>TIDAK<br>LENGKAP | Tampil pesan<br>: "Harap isi<br>bidang ini"             | Data pada<br>gridview<br>tidak<br>bertambah | Berhasil       |

Tabel 5.4 Pengujian Halaman Menu RKBMD

| Edit<br>RKBMD<br>BERHASIL  | - | Pilih data yang<br>hendak diedit<br>Klik tombol edit<br>Tampil<br>Halaman edit<br>Modifikasi data<br>Klik undate           | Edit data<br>RKBMD<br>LENGKAP          | Tampil pesan<br>: "Data<br>Berhasil<br>Diedit"  | Data pada<br>gridview<br>diedit         | Berhasil |
|----------------------------|---|----------------------------------------------------------------------------------------------------|----------------------------------------|-------------------------------------------------|-----------------------------------------|----------|
| Edit<br>RKBMD<br>GAGAL     | - | Pilih data yang<br>hendak diedit<br>Klik tombol<br>tambah<br>Tampil<br>Halaman<br>tambah<br>Modifikasi data<br>Klik Simpan | Edit data<br>RKBMD<br>TIDAK<br>LENGKAP | Tampil pesan<br>: "Harap isi<br>bidang ini"     | Data pada<br>gridview<br>tidak diedit   | Berhasil |
| Hapus<br>RKBMD<br>BERHASIL | - | Pilih data yang<br>hendak dihapus<br>Klik tombol<br>hapus<br>Tampil option<br>hapus pesan<br>( <i>no/yes</i> )             | Klik YES                               | Tampil pesan<br>: "Data<br>Berhasil<br>Dihapus" | Data pada<br>gridview<br>terhapus       | Berhasil |
| Hapus<br>RKBMD<br>BATAL    | - | Pilih data yang<br>hendak dihapus<br>Klik tombol<br>hapus<br>Tampil option<br>hapus pesan<br>( <i>no/yes</i> )             | Klik NO                                | Tetap pada<br>halaman<br>RKBMD                  | Data pada<br>gridview<br>tidak terhapus | Berhasil |

# 5. Pengujian Halaman Menu DPA SKPD

Pengujian halaman DPA SKPD dilakukan untuk memeriksa fungsional agar terbebas dari *error*, pengujian dilakukan dengan dua kondisi. Kondisi yang pertama jika dalam keadaan berhasil dan yang kedua jika dalam keadaan gagal.

Tabel 5.5 Pengujian Halaman Menu DPA SKPD

| Kondisi<br>Pengujian           | Prosedur<br>Pengujian                                                                                                    | Masukan                               | Keluaran                                                | Hasil yang<br>didapat              | Kesim<br>pulan |
|--------------------------------|----------------------------------------------------------------------------------------------------|---------------------------------------|---------------------------------------------------------|------------------------------------|----------------|
| Tambah<br>DPA SKPD<br>BERHASIL | <ul> <li>Klik tombol<br/>tambah</li> <li>Tampil Halaman<br/>tambah</li> <li><i>Input</i> data</li> <li>Klik Simpan</li> </ul> | Tambah<br>data DPA<br>SKPD<br>LENGKAP | Tampil pesan<br>: "Data<br>Berhasil<br>Ditambahkan<br>" | Data pada<br>gridview<br>bertambah | Berhasil       |

| Tambah<br>DPA SKPD<br>GAGAL   | <ul> <li>Klik tombol<br/>tambah</li> <li>Tampil Halaman<br/>tambah</li> <li><i>Input</i> data</li> <li>Klik Simpan</li> </ul>                                          | Tambah<br>data DPA<br>SKPD<br>TIDAK<br>LENGKAP | Tampil pesan<br>: "Harap isi<br>bidang ini"     | Data pada<br>gridview<br>tidak<br>bertambah | Berhasil |
|-------------------------------|----------------------------------------------------------------------------------------------------|------------------------------------------------|-------------------------------------------------|---------------------------------------------|----------|
| Edit DPA<br>SKPD<br>BERHASIL  | <ul> <li>Pilih data yang<br/>hendak diedit</li> <li>Klik tombol edit</li> <li>Tampil Halaman<br/>edit</li> <li>Modifikasi data</li> <li>Klik update</li> </ul>         | Edit data<br>DPA SKPD<br>LENGKAP               | Tampil pesan<br>: "Data<br>Berhasil<br>Diedit"  | Data pada<br>gridview<br>diedit             | Berhasil |
| Edit DPA<br>SKPD<br>GAGAL     | <ul> <li>Pilih data yang<br/>hendak diedit</li> <li>Klik tombol<br/>tambah</li> <li>Tampil Halaman<br/>tambah</li> <li>Modifikasi data</li> <li>Klik Simpan</li> </ul> | Edit data<br>DPA SKPD<br>TIDAK<br>LENGKAP      | Tampil pesan<br>: "Harap isi<br>bidang ini"     | Data pada<br>gridview<br>tidak diedit       | Berhasil |
| Hapus DPA<br>SKPD<br>BERHASIL | <ul> <li>Pilih data yang<br/>hendak dihapus</li> <li>Klik tombol<br/>hapus</li> <li>Tampil option<br/>hapus pesan<br/>(<i>no/yes</i>)</li> </ul>                       | Klik YES                                       | Tampil pesan<br>: "Data<br>Berhasil<br>Dihapus" | Data pada<br>gridview<br>terhapus           | Berhasil |
| Hapus DPA<br>SKPD<br>BATAL    | <ul> <li>Pilih data yang<br/>hendak dihapus</li> <li>Klik tombol<br/>hapus</li> <li>Tampil option<br/>hapus pesan<br/>(no/ves)</li> </ul>                              | Klik NO                                        | Tetap pada<br>halaman DPA<br>SKPD               | Data pada<br>gridview<br>tidak terhapus     | Berhasil |

# 6. Pengujian Halaman Menu SPJ

Pengujian halaman SPJ dilakukan untuk memeriksa fungsional agar terbebas dari *error*, pengujian dilakukan dengan dua kondisi. Kondisi yang pertama jika dalam keadaan berhasil dan yang kedua jika dalam keadaan gagal.

| Kondisi<br>Pengujian   | Prosedur<br>Pengujian                                                                                                    | Masukan                                | Keluaran                                                | Hasil yang<br>didapat                       | Kesim<br>pulan |
|------------------------|----------------------------------------------------------------------------------------------------|----------------------------------------|---------------------------------------------------------|---------------------------------------------|----------------|
| Tambah SPJ<br>BERHASIL | <ul> <li>Klik tombol<br/>tambah</li> <li>Tampil Halaman<br/>tambah</li> <li><i>Input</i> data</li> <li>Klik Simpan</li> </ul>                                          | Tambah<br>data SPJ<br>LENGKAP          | Tampil pesan<br>: "Data<br>Berhasil<br>Ditambahkan<br>" | Data pada<br>gridview<br>bertambah          | Berhasil       |
| Tambah SPJ<br>GAGAL    | <ul> <li>Klik tombol<br/>tambah</li> <li>Tampil Halaman<br/>tambah</li> <li><i>Input</i> data</li> <li>Klik Simpan</li> </ul>                                          | Tambah<br>data SPJ<br>TIDAK<br>LENGKAP | Tampil pesan<br>: "Harap isi<br>bidang ini"             | Data pada<br>gridview<br>tidak<br>bertambah | Berhasil       |
| Edit SPJ<br>BERHASIL   | <ul> <li>Pilih data yang<br/>hendak diedit</li> <li>Klik tombol edit</li> <li>Tampil Halaman<br/>edit</li> <li>Modifikasi data</li> <li>Klik update</li> </ul>         | Edit data<br>SPJ<br>LENGKAP            | Tampil pesan<br>: "Data<br>Berhasil<br>Diedit"          | Data pada<br>gridview<br>diedit             | Berhasil       |
| Edit SPJ<br>GAGAL      | <ul> <li>Pilih data yang<br/>hendak diedit</li> <li>Klik tombol<br/>tambah</li> <li>Tampil Halaman<br/>tambah</li> <li>Modifikasi data</li> <li>Klik Simpan</li> </ul> | Edit data<br>SPJ TIDAK<br>LENGKAP      | Tampil pesan<br>: "Harap isi<br>bidang ini"             | Data pada<br>gridview<br>tidak diedit       | Berhasil       |
| Hapus SPJ<br>BERHASIL  | <ul> <li>Pilih data yang<br/>hendak dihapus</li> <li>Klik tombol<br/>hapus</li> <li>Tampil option<br/>hapus pesan<br/>(<i>no/yes</i>)</li> </ul>                       | Klik YES                               | Tampil pesan<br>: "Data<br>Berhasil<br>Dihapus"         | Data pada<br>gridview<br>terhapus           | Berhasil       |
| Hapus SPJ<br>BATAL     | <ul> <li>Pilih data yang<br/>hendak dihapus</li> <li>Klik tombol<br/>hapus</li> <li>Tampil option<br/>hapus pesan<br/>(<i>no/yes</i>)</li> </ul>                       | Klik <i>NO</i>                         | Tetap pada<br>halaman SPJ                               | Data pada<br>gridview<br>tidak terhapus     | Berhasil       |

Tabel 5.6 Pengujian Halaman Menu SPJ

# 7. Pengujian Halaman Menu Penerimaan barang

Pengujian halaman Penerimaan barang dilakukan untuk memeriksa fungsional agar terbebas dari *error*, pengujian dilakukan dengan dua kondisi. Kondisi yang pertama jika dalam keadaan berhasil dan yang kedua jika dalam keadaan gagal.

| Kondisi<br>Pengujian                       | Prosedur<br>Pengujian                                                                                                    | Masukan                                                    | Keluaran                                                | Hasil yang<br>didapat                       | Kesim<br>pulan |
|--------------------------------------------|----------------------------------------------------------------------------------------------------|------------------------------------------------------------|---------------------------------------------------------|---------------------------------------------|----------------|
| Tambah<br>Penerimaan<br>barang<br>BERHASIL | <ul> <li>Klik tombol<br/>tambah</li> <li>Tampil Halaman<br/>tambah</li> <li><i>Input</i> data</li> <li>Klik Simpan</li> </ul>                                          | Tambah<br>data<br>Penerimaan<br>barang<br>LENGKAP          | Tampil pesan<br>: "Data<br>Berhasil<br>Ditambahkan<br>" | Data pada<br>gridview<br>bertambah          | Berhasil       |
| Tambah<br>Penerimaan<br>barang<br>GAGAL    | <ul> <li>Klik tombol<br/>tambah</li> <li>Tampil Halaman<br/>tambah</li> <li><i>Input</i> data</li> <li>Klik Simpan</li> </ul>                                          | Tambah<br>data<br>Penerimaan<br>barang<br>TIDAK<br>LENGKAP | Tampil pesan<br>: "Harap isi<br>bidang ini"             | Data pada<br>gridview<br>tidak<br>bertambah | Berhasil       |
| Edit<br>Penerimaan<br>barang<br>BERHASIL   | <ul> <li>Pilih data yang<br/>hendak diedit</li> <li>Klik tombol edit</li> <li>Tampil Halaman<br/>edit</li> <li>Modifikasi data</li> <li>Klik update</li> </ul>         | Edit data<br>Penerimaan<br>barang<br>LENGKAP               | Tampil pesan<br>: "Data<br>Berhasil<br>Diedit"          | Data pada<br>gridview<br>diedit             | Berhasil       |
| Edit<br>Penerimaan<br>barang<br>GAGAL      | <ul> <li>Pilih data yang<br/>hendak diedit</li> <li>Klik tombol<br/>tambah</li> <li>Tampil Halaman<br/>tambah</li> <li>Modifikasi data</li> <li>Klik Simpan</li> </ul> | Edit data<br>Penerimaan<br>barang<br>TIDAK<br>LENGKAP      | Tampil pesan<br>: "Harap isi<br>bidang ini"             | Data pada<br>gridview<br>tidak diedit       | Berhasil       |
| Hapus<br>Penerimaan<br>barang<br>BERHASIL  | <ul> <li>Pilih data yang<br/>hendak dihapus</li> <li>Klik tombol<br/>hapus</li> <li>Tampil option<br/>hapus pesan<br/>(<i>no/yes</i>)</li> </ul>                       | Klik YES                                                   | Tampil pesan<br>: "Data<br>Berhasil<br>Dihapus"         | Data pada<br>gridview<br>terhapus           | Berhasil       |

Tabel 5.7 Pengujian Halaman Menu Penerimaan barang

| Hapus<br>Penerimaan<br>barang<br>BATAL | <ul> <li>Pilih data yang<br/>hendak dihapus</li> <li>Klik tombol<br/>hapus</li> <li>Tampil option<br/>hapus pesan<br/>(<i>no/yes</i>)</li> </ul> | Klik NO | Tetap pada<br>halaman<br>Penerimaan<br>barang | Data pada<br>gridview<br>tidak terhapus | Berhasil |
|----------------------------------------|----------------------------------------------------------------------------------------------------|---------|-----------------------------------------------|-----------------------------------------|----------|
|----------------------------------------|----------------------------------------------------------------------------------------------------|---------|-----------------------------------------------|-----------------------------------------|----------|

# 8. Pengujian Menu Laporan

Pengujian menu laporan digunakan untuk memastikan semua laporan dapat ditampilkan dan dicetak sebagaimana semestinya.

| Kondisi<br>Pengujian | Prosedur<br>Pengujian                   | Masukan                               | Keluaran                | Hasil yang<br>didapat | Kesim-<br>pulan |
|----------------------|-----------------------------------------|---------------------------------------|-------------------------|-----------------------|-----------------|
| Laporan<br>Barang    | Klik tombol Barang<br>pada Halaman Menu | - Klik<br>tombol<br>Barang            | Halaman<br>cetak Barang | Laporan<br>Barang     | Berhasil        |
|                      | laporan                                 | - klik<br>tombol<br>print             |                         |                       |                 |
| Laporan              | Klik tombol                             | - Klik                                | Halaman                 | Laporan               | Berhasil        |
| Inventaris           | Inventaris pada                         | tombol                                | cetak                   | Inventaris            |                 |
|                      | Halaman Menu<br>laporan                 | Inventaris                            | Inventaris              |                       |                 |
|                      |                                         | - KIIK                                |                         |                       |                 |
|                      |                                         | print                                 |                         |                       |                 |
| Laporan              | Klik tombol                             | - Klik                                | Halaman                 | Laporan               | Berhasil        |
| Anggaran             | Anggaran pada                           | tombol                                | cetak Laporan           | Anggaran              |                 |
|                      | Halaman Menu<br>laporan                 | Anggaran<br>- klik<br>tombol<br>print | Anggaran                |                       |                 |

 Tabel 5.8 Pengujian Halaman Menu Laporan

# 5.3 ANALISIS HASIL YANG DICAPAI OLEH SISTEM PERANGKAT LUNAK

Setelah melakukan berbagai pengujian pada sistem pengolahan data pada Kecamatan paal merah Kota Jambi , maka didapatkan evaluasi dari kemampuan penampilan sistem ini. Adapun kelebihan dan kelemahan dari sistem petampilan ini adalah sebagai berikut:

- 1. Kelebihan Program
  - a. Sistem ini bisa digunakan oleh User pada Sistem informasi manajemen aset kantor pada Kecamatan paal merah Kota Jambi , dengan memanfaatkan fungsi pencarian sehingga mempermudah dalam pencarian data.
  - b. Sistem mampu melakukan pengolahan data seperti mendata RKBMD,
     DPA SKPD, SPJ, Penerimaan barang dan Inventaris.
  - c. Sistem mampu mencetak laporan Barang, Inventaris dan Anggaran dengan lebih baik berdasarkan data-data yang telah diinputkan sebelumnya, sehingga mempermudah *user* dalam menyerahkan laporan kepada pimpinan.
- 2. Kekurangan program

Tampilan *interface* masih sederhana diharapkan untuk pengembangan sistem selanjutnya dapat meningkatkan qualitas dari tampilan *interface* tersebut

Dari kelebihan dan kekurangan sistem diatas, dapat disimpulkan bahwa perangkat lunak ini dapat meminimalisir terjadinya kehilangan data, kesalahan penginputan data, lebih menghemat waktu, dan diproses lebih cepat serta akurat sehingga dapat membantu dalam pembuatan laporan.